藤沢市学習用端末マニュアル

I ログインと Wi-Fi 接続の芳法

クロームブックたんまつ ばあい ~Chromebook端末の場合~

①電源を入れる

【1~2年生用端末】

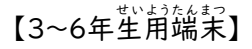

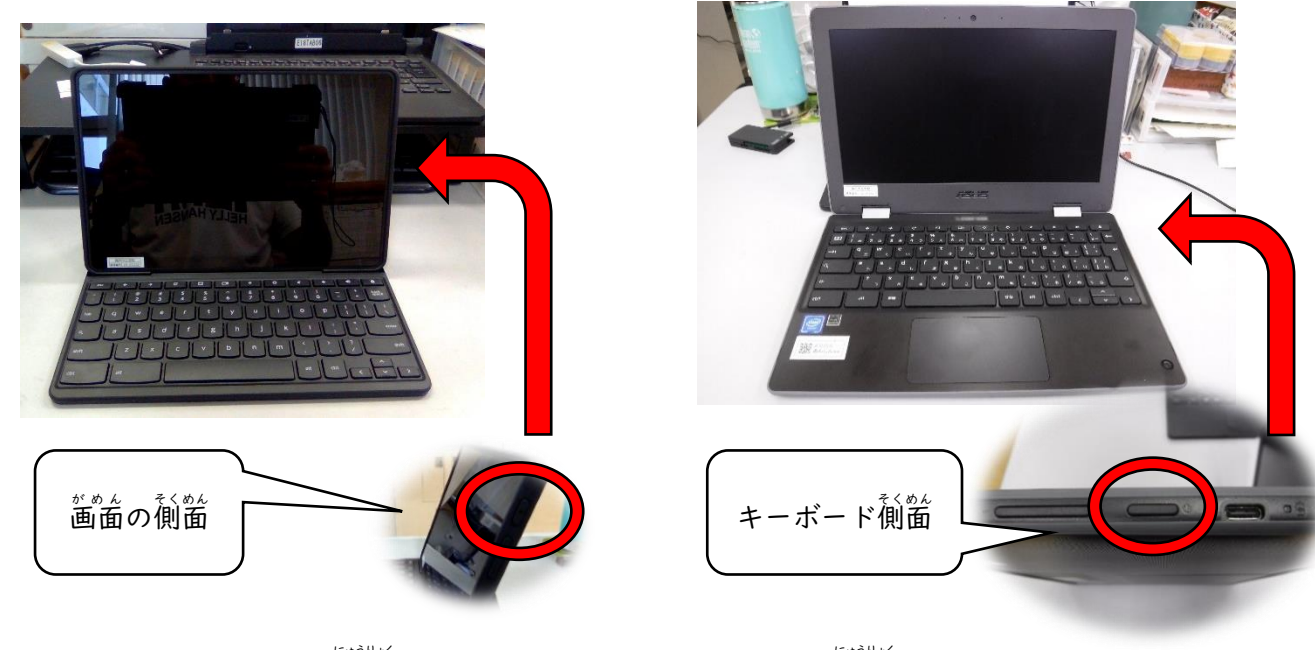

②メールアドレス (アカウント)を入力 Google 「Chromebook」へのログイン (pfu) sewa-kng.ed.jp

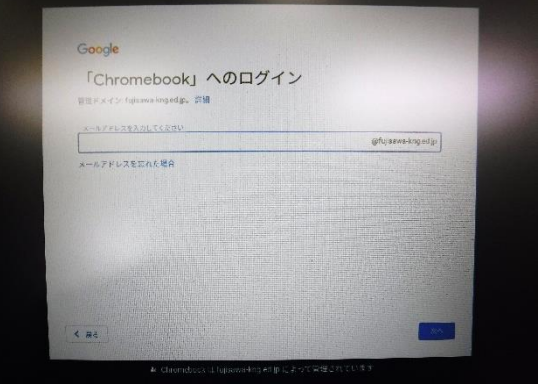

③パスワードを入力

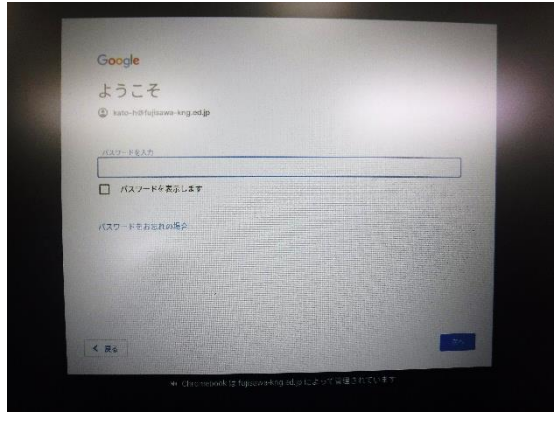

メールアドレス(アカウント)とパスワードについては、個人に割り当てられていて、 メールアドレス: @fujisawa-kng.ed.jp パスワード:学校で配られたもの を使用します。

## ④右下の管理ボタンをクリック

⑥家庭のネットワークを選択し、接続する

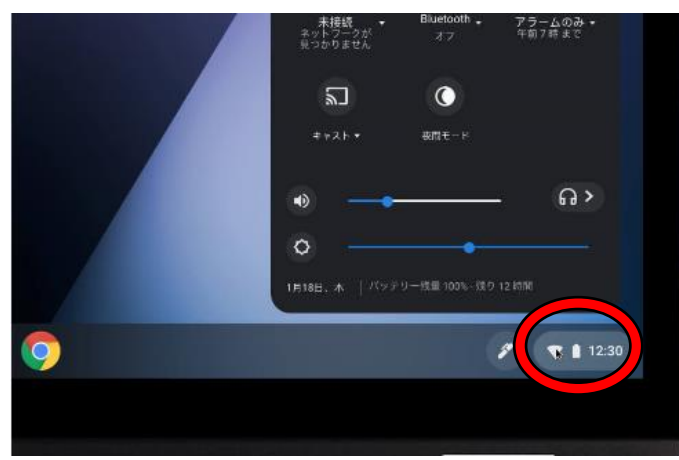

⑤Wi-fiのアイコンの右下のプルダウン(▼)か

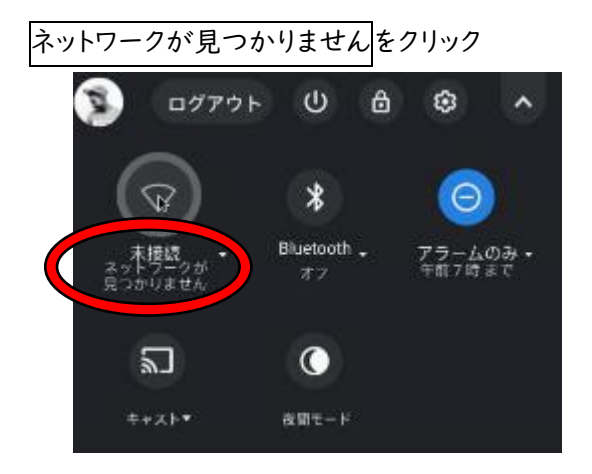

⑦必要に応じてパスワードを入力

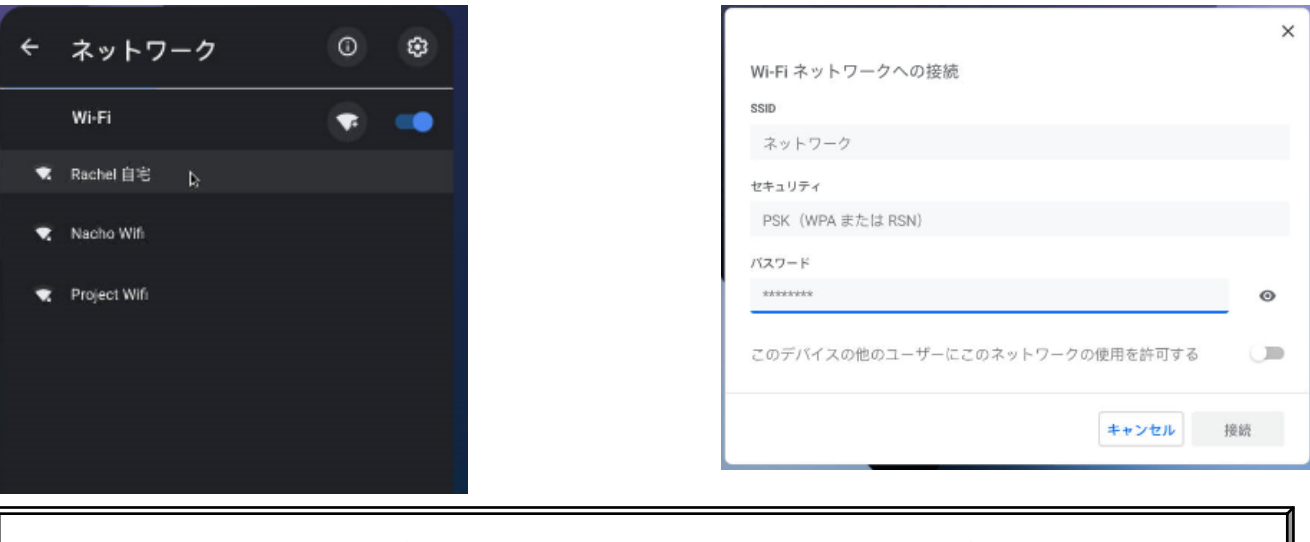

Chromebook端末では一度ログイン・wi-fiの設定を行うと、同じアカウントでログインする場合は、これらの 行程は不要になります。